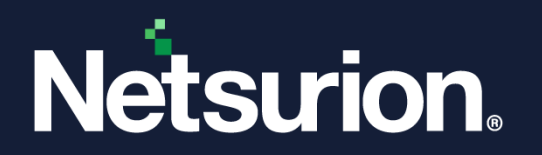

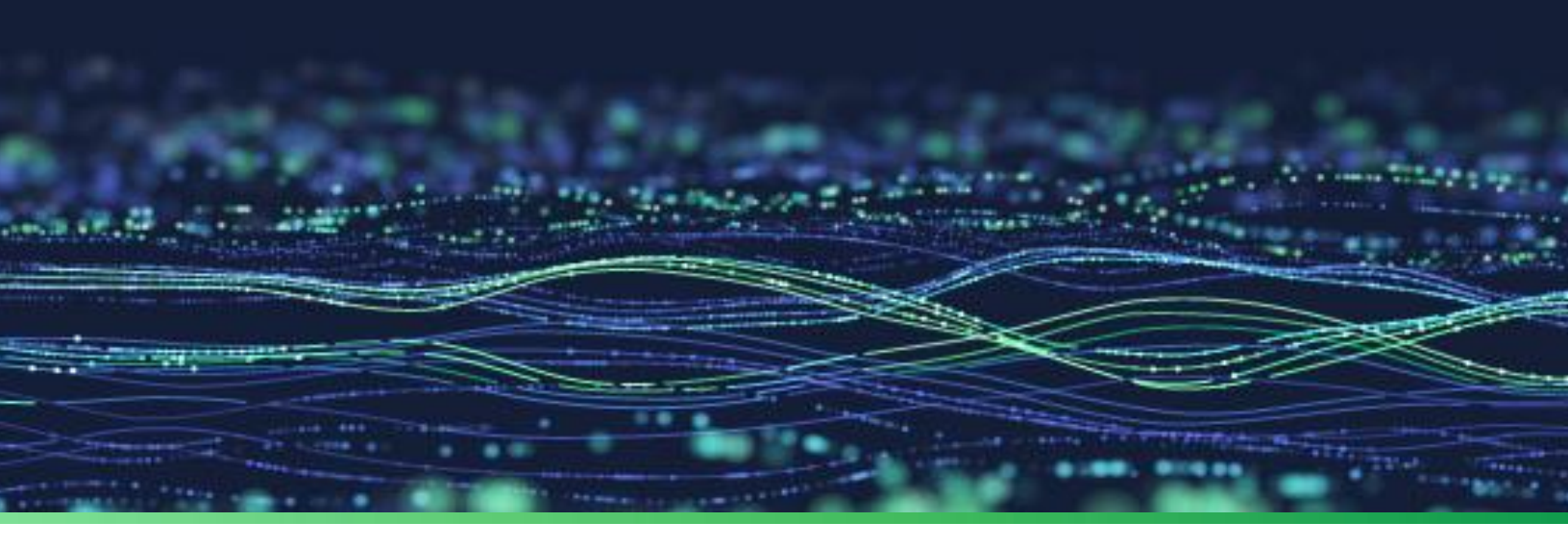

How-To Guide

# Install the Netsurion Open XDR Agent on a Non-English System

Publication Date March 25, 2024

© Copyright Netsurion. All Rights Reserved.

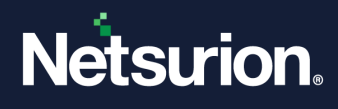

# Abstract

This document provides instructions to deploy and configure Netsurion Open XDR agents or sensors on a non-English system.

#### Note:

The screen/ figure references are only for illustration purpose and may not match the installed product UI.

## Scope

The Configuration details in this guide are consistent with Netsurion Open XDR 9.x.

### Audience

This guide is for the administrators responsible for investigating and managing network security.

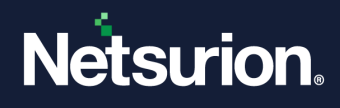

# Table of Contents

| 1                                                                 | Ove                                                                                | erview                                                                   | 4    |  |  |
|-------------------------------------------------------------------|------------------------------------------------------------------------------------|--------------------------------------------------------------------------|------|--|--|
| 2                                                                 | Prerequisites                                                                      |                                                                          |      |  |  |
| 3 Netsurion Open XDR Manager Installation on a Non-English System |                                                                                    | surion Open XDR Manager Installation on a Non-English System             | 4    |  |  |
|                                                                   | 3.1                                                                                | Installing the English Language Pack                                     | 4    |  |  |
|                                                                   | 3.2                                                                                | Installing English Language Pack on Windows 7/ Windows 2008/ Windows 8.1 | 7    |  |  |
|                                                                   | 3.3                                                                                | Installing SQL Server Express                                            | 7    |  |  |
| 4                                                                 | Eng                                                                                | lish Language Pack Download Links                                        | 7    |  |  |
| 5                                                                 | 5 Netsurion Open XDR Agent Deployment through Group Policy on a Non-English System |                                                                          |      |  |  |
| 6                                                                 | Deployment Process9                                                                |                                                                          |      |  |  |
|                                                                   | 6.1                                                                                | Configurations on Agent System                                           | . 14 |  |  |

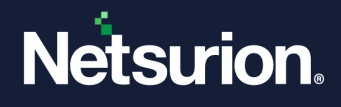

#### 1 Overview

This document provides detailed instructions to configure the Netsurion Open XDR Agent to send the logs to the Netsurion Open XDR server in the English language, where the source of the event is a non-English system/application.

### 2 Prerequisites

The agent system must have the English language pack installed.

# 3 Netsurion Open XDR Manager Installation on a Non-English System

#### 3.1 Installing the English Language Pack

The following steps describe the procedure to install the English language pack in Windows 10/Windows Server 2012/ Windows 2012 R2/ Windows Server 2016/ Windows Server 2019.

1. In the Windows search bar, search for Language Settings, and open it.

| AF | Language settings |  |
|----|-------------------|--|
| ø  | Settings          |  |
| •  | Control Panel     |  |
| 0  | Zoom              |  |
|    |                   |  |
|    |                   |  |
|    |                   |  |

2. The page will be displayed as shown below:

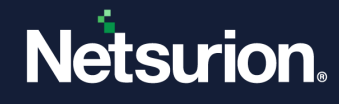

| Settings                            |                                                                                                    | - 0                                                                                                  |
|-------------------------------------|----------------------------------------------------------------------------------------------------|----------------------------------------------------------------------------------------------------|
| 命 Home                              | Language                                                                                                    |                                                                                                    |
| Find a setting                      |                                                                                                    | Related settings<br>Administrative language settings                                                 |
| Time & Language                     | Windows display         Apps & websites         Regional format           English (United States)         English (India)         English (India) | Date, time & regional formatting                                                                     |
| 🗟 Date & time                       |                                                                                                    | Spelling, typing, & keyboard settings                                                                |
| 🔯 Region                            | Keyboard Speech<br>English (United States) English (United States)                                                                                | Help from the web                                                                                    |
| A <sup>≇</sup> Language<br>↓ Speech | Windows display language                                                                                                    | Changing Microsoft Store region<br>Typing letters with accents<br>Get Windows to speak your language |
|                                     | English (United States)                                                                                                    | Adding an input language                                                                             |
|                                     | Windows features like Settings and File Explorer will appear in this<br>language.                                                                 | Get help                                                                                             |
|                                     | Preferred languages                                                                                                    | Give feedback                                                                                        |
|                                     | Apps and websites will appear in the first language in the list that they<br>support.                                                             |                                                                                                    |
|                                     | + Add a language                                                                                                    |                                                                                                    |
|                                     | A <sup>₽</sup> English (India) CP ↓<br>Your Windows license supports only one display language                                                    |                                                                                                    |
|                                     | A <sup>2</sup> English (United States) A <sup>®</sup> ♀ ♀ ⇔ ⇒                                                                                     |                                                                                                    |

3. Click Add a language to add a language. Select the language (English) and click Next.

| Choose a language to install |                    |  |  |  |
|------------------------------|--------------------|--|--|--|
| Type a language name         | ٩                  |  |  |  |
| Afrikaans                    | Ŕ                  |  |  |  |
| Afrikaans                    |                    |  |  |  |
| Shqip                        | Ŕ                  |  |  |  |
| Albanian                     |                    |  |  |  |
| Elsässisch                   |                    |  |  |  |
| Alsatian                     |                    |  |  |  |
| አማርኛ                         |                    |  |  |  |
| Amharic                      |                    |  |  |  |
| العربية (الجزائر)            |                    |  |  |  |
| Arabic (Algeria)             |                    |  |  |  |
| العربية (البحرين)            |                    |  |  |  |
| Arabic (Bahrain)             |                    |  |  |  |
| العربية (مصر)                | ß                  |  |  |  |
| Arabic (Egypt)               |                    |  |  |  |
| 😫 Text-to-speech             | Speech recognition |  |  |  |
| 🖄 Handwriting                |                    |  |  |  |
| Next                         | Cancel             |  |  |  |

4. Click Install. The selected language starts installing.

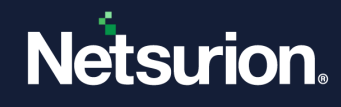

| Install language features           |        |  |  |  |  |
|-------------------------------------|--------|--|--|--|--|
| Preferred language                  |        |  |  |  |  |
| English                             | $\sim$ |  |  |  |  |
| Optional language features          |        |  |  |  |  |
| Text-to-speech (23 MB)              | 0      |  |  |  |  |
| Speech recognition (4 MB)           | 0      |  |  |  |  |
| Handwriting                         | 0      |  |  |  |  |
| Required language features          |        |  |  |  |  |
| <sup>abc</sup> Basic typing (17 MB) | 0      |  |  |  |  |
| Optical character recognition       |        |  |  |  |  |
|                                     |        |  |  |  |  |
|                                     |        |  |  |  |  |
|                                     |        |  |  |  |  |
|                                     |        |  |  |  |  |
|                                     |        |  |  |  |  |
|                                     |        |  |  |  |  |
|                                     |        |  |  |  |  |
|                                     |        |  |  |  |  |
| Choose a different language         |        |  |  |  |  |
| Install Cancel                      |        |  |  |  |  |
|                                     |        |  |  |  |  |

#### Note

You may click **Options** to check the language pack installation status.

| A字         | <b>English</b><br>Your Wir | ndows license supports only one display | r language |
|------------|----------------------------|-----------------------------------------|------------|
| $\uparrow$ | $\downarrow$               | Options                                 | Remove     |
|            |                            | Settings                                |            |

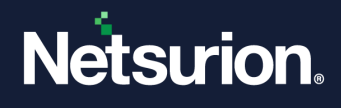

- 5. To set the newly selected language as the display language, move it to the top of the list by clicking the arrow.
- 6. Restart the computer for the changes to take effect.

#### 3.2 Installing English Language Pack on Windows 7/ Windows 2008/ Windows 8.1

- 1. Open the Control Panel and select Regional and Language Options.
- 2. In the Formats tab, select English (United States) as language from the Current format dropdown.
- 3. Click the Administrative tab.
- 4. In the **Reserved Accounts** pane, click the **Copy to Reserved Accounts** button.
- 5. Select the **System accounts (local system, local service, and network service)** option, and then click the **OK** button.
- 6. In the **Regional and Language Options** dialog box, click the **Apply** button, and then click the **OK** button. Restart the computer for the changes to take effect.

#### 3.3 Installing SQL Server Express

- 1. While installing SQL Server Express, set the default language as **English**.
- 2. Also, set the default language as English for the Service account, NT Authority/System, Local administrators, and ETAdmin.
- 3. Please click <u>here</u> to read about the Netsurion Open XDR installation prerequisites and the installation process in detail.

# 4 English Language Pack Download Links

Download the English language pack for the respective operating systems from the following table.

| Microsoft Windows<br>Operating Systems | Links to Download the English Language Pack                                                                                                    |
|----------------------------------------|----------------------------------------------------------------------------------------------------|
| Windows 7                              | Install the English language pack on the system using the below link.<br><u>http://support.microsoft.com/kb/972813 or</u><br><u>https://support.microsoft.com/en-us/windows/language-packs-for-windows-a5094319-a92d-18de-5b53-1cfc697cfca8#ID0EBBD=Windows_7</u> |
| Windows 8/8.1                          | Install the English language pack on the system using the below link.<br><u>https://support.microsoft.com/en-us/windows/language-packs-for-windows-a5094319-a92d-18de-5b53-1cfc697cfca8#ID0EBBD=Windows_8.1</u>                                                   |

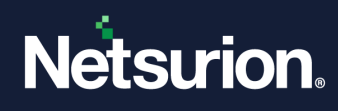

| Windows 10            | Install the English language pack on the system using the below link.<br><u>https://support.microsoft.com/en-us/windows/language-packs-for-</u><br>windows-a5094319-a92d-18de-5b53-1cfc697cfca8#ID0EBBD=Windows_10                                                                                                    |
|-----------------------|----------------------------------------------------------------------------------------------------|
| Windows 11            | Install the English language pack on the system using the below link.<br><u>https://support.microsoft.com/en-us/windows/language-packs-for-windows-a5094319-a92d-18de-5b53-</u><br><u>1cfc697cfca8#WindowsVersion=Windows_11</u>                                                                                                    |
| Windows Server 2008   | <b>Note</b> : SP2 is required for Windows Server 2008 to install the English Language pack.<br><u>http://www.microsoft.com/en-in/download/details.aspx?id=3162</u>                                                                                                    |
| Windows Server 2008R2 | <b>Note:</b> SP1 is required for Windows Server 2008R2 to install the English Language pack.<br><u>https://www.microsoft.com/en-hk/download/details.aspx?id=12250</u>                                                                                                    |
| Windows Server 2012   | Install the English language pack on the system using the below link.<br><u>Microsoft .NET Framework 4.7.2 Language Pack on Windows Server 2012</u>                                                                                                    |
| Windows Server 2012R2 | Kindly follow the instructions in the following link to set up the language pack in Windows Server 2012R2.<br>https://learn.microsoft.com/en-us/answers/questions/340233/language-packs-for-windows-server-2016                                                                                                    |
| Windows Server 2016   | Kindly follow the instructions in the following link to set up the language pack in Windows Server 2016.<br>https://learn.microsoft.com/en-us/answers/questions/340233/language-packs-for-windows-server-2016                                                                                                    |
| Windows Server 2019   | Note: You cannot install language packs from the Language page in the<br>Settings app for Windows Server 2019.<br>Kindly follow the instructions in the following link to set up the language<br>pack in Windows Server 2019.<br>Cannot configure a language pack for Windows Server 2019 Desktop<br>Experience - Windows Server   Microsoft Docs |
| Windows Server 2022   | Kindly follow the instructions in the following link to set up the language pack in Windows Server 2022.<br>https://learn.microsoft.com/en-us/answers/questions/1161457/how-to-install-language-pack-on-windows-server-202                                                                                                    |

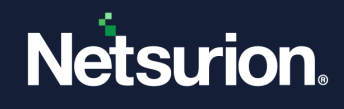

# 5 Netsurion Open XDR Agent Deployment through Group Policy on a Non-English System

- 1. Launch the Group Policy Management console.
- 2. Create a Group Policy Object with the following settings.
  - Enable the Restricts the UI languages Windows option for the selected user.
  - Restrict the users to use **English** as the language.
- 3. On the domain controller, launch Active Directory users & computers and proceed to create an OU.
- 4. Create a service account in the active directory with a password never expires option and move the user to the newly created OU in step 3.
- 5. Link the GPO object created in step 2 to the OU and enforce the GPO.
- 6. Make the service account as a member of the local administrator's group on the Agent system.
- 7. On the Agent system, change the login credentials of the Netsurion Open XDR agent service to the created service account and restart the Agent service.
- 8. There is no need to change any regional or language settings on the agent machines.

### 6 Deployment Process

- 1. To open the Group Policy Management console, click **Start > Administrative Tools**, and then click **Group Policy Management**.
- 2. In the Group Policy Management Console tree, expand Forest, and expand Domains.
- 3. In the desired domain, right-click Group Policy Objects, and click New.
- 4. In the New GPO dialog box, type a name for the new GPO, and click OK. For example: Netsurion Open XDR Agent on Non-English System.
- 5. Right-click the newly created GPO name and click Edit.
- 6. In the Group Policy Management Editor, go to Language and Regional options [User Configuration > Policies > Administrative templates > Control panel > Regional and language options].

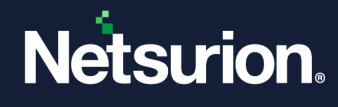

| 🧾 Regional and Language Options                                                                                                    |                                                                |                |         |  |  |  |  |
|----------------------------------------------------------------------------------------------------|----------------------------------------------------------------|----------------|---------|--|--|--|--|
| Restricts the UI languages                                                                                                    | Setting                                                        | State          | Comment |  |  |  |  |
| Windows should use for the                                                                                                    | E Hide Regional and Language Options administrative options    | Not configured | No      |  |  |  |  |
| selected user                                                                                                    | E Hide the geographic location option                          | Not configured | No      |  |  |  |  |
| Edit policy setting                                                                                                    | E Hide the select language group options                       | Not configured | No      |  |  |  |  |
| Contraction of the second second seco | E Hide user locale selection and customization options         | Not configured | No      |  |  |  |  |
| Requirements:                                                                                                    | Restricts the UI languages Windows should use for the selected | Not configured | No      |  |  |  |  |
| At least windows vista                                                                                                    | E Restrict selection of Windows menus and dialogs language     | Not configured | No      |  |  |  |  |
| Description:<br>This is a setting for computers with more<br>than one UI language installed. If you<br>enable this setting the UI language of<br>Windows menus and dialogs language for<br>systems with more than one language is<br>restricted to the specific language for the<br>selected user. If the specified language<br>is not installed on the target computer or<br>the policy is disabled, the language<br>selection defaults to the language<br>selected by the user.<br>To enable this policy in Windows 2000,<br>Windows Wor Windows Server 2003,<br>you need to use "Restrict selection of<br>Windows menus and dialogs language"<br>policy.                                                                                                    |                                                                |                |         |  |  |  |  |

7. Double-click the **Restricts the UI languages Windows should use for the selected user** option.

| 💭 Restricts the UI la       | nguages Window            | s should use for   | r the selected user 📃 🗖                                                                                                    |
|-----------------------------|---------------------------|--------------------|----------------------------------------------------------------------------------------------------|
| Restricts the UI la         | nguages Window:           | s should use for t | the selected user Previous Setting Next Setting                                                                                                    |
| C Not Configured<br>Enabled | Comment:<br>Supported on: | At least Window    | ws Vista                                                                                                    |
| Options:                    |                           |                    | Help:                                                                                                    |
| Restrict users to the fo    | Ilowing language          |                    | This is a setting for computers with more than one UI language<br>installed. If you enable this setting the UI language of Windows<br>menus and dialogs language for systems with more than one<br>language is restricted to the specific language for the selected<br>user. If the specified language is not installed on the target<br>computer or the policy is disabled, the language selection defaults<br>to the language selected by the user.<br>To enable this policy in Windows 2000, Windows XP or Windows<br>Server 2003, you need to use "Restrict selection of Windows<br>menus and dialogs language" policy. |
|                             |                           |                    | OK Cancel Apply                                                                                                    |

- 8. Click the Enable option.
- 9. Select the language as English from the **Restrict users** to the following language dropdown.
- 10. Click Apply, and then click OK.

On the domain controller, launch Active Directory Users and Computers, and proceed to create an OU.

1. To open Active Directory Users & Computers, click Start > Administrative Tools, and then click Active Directory Users & Computers.

OR

In the **Group Policy Management**, right-click the domain controller name and then select **Active Directory Users & Computers**.

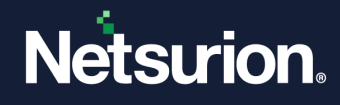

| Group Policy Management       | _                                                                                          |
|-------------------------------|--------------------------------------------------------------------------------------------|
| <ul> <li>         ●</li></ul> | Create a GPO in this domain, and Link it here<br>Link an Existing GPO<br>Block Inheritance |
|                               | Group Policy Modeling Wizard<br>New Organizational Unit                                    |
|                               | Search<br>Change Domain Controller<br>Remove                                               |
|                               | Active Directory Users and Computers                                                       |
|                               | View   New Window from Here                                                                |
|                               | Refresh                                                                                    |
|                               | Properties                                                                                 |
|                               | Help                                                                                       |

- 2. The Active Directory Users & Computers window opens.
- 3. In the left pane, right-click the domain controller name, click **New**, and click **Organizational Unit**.

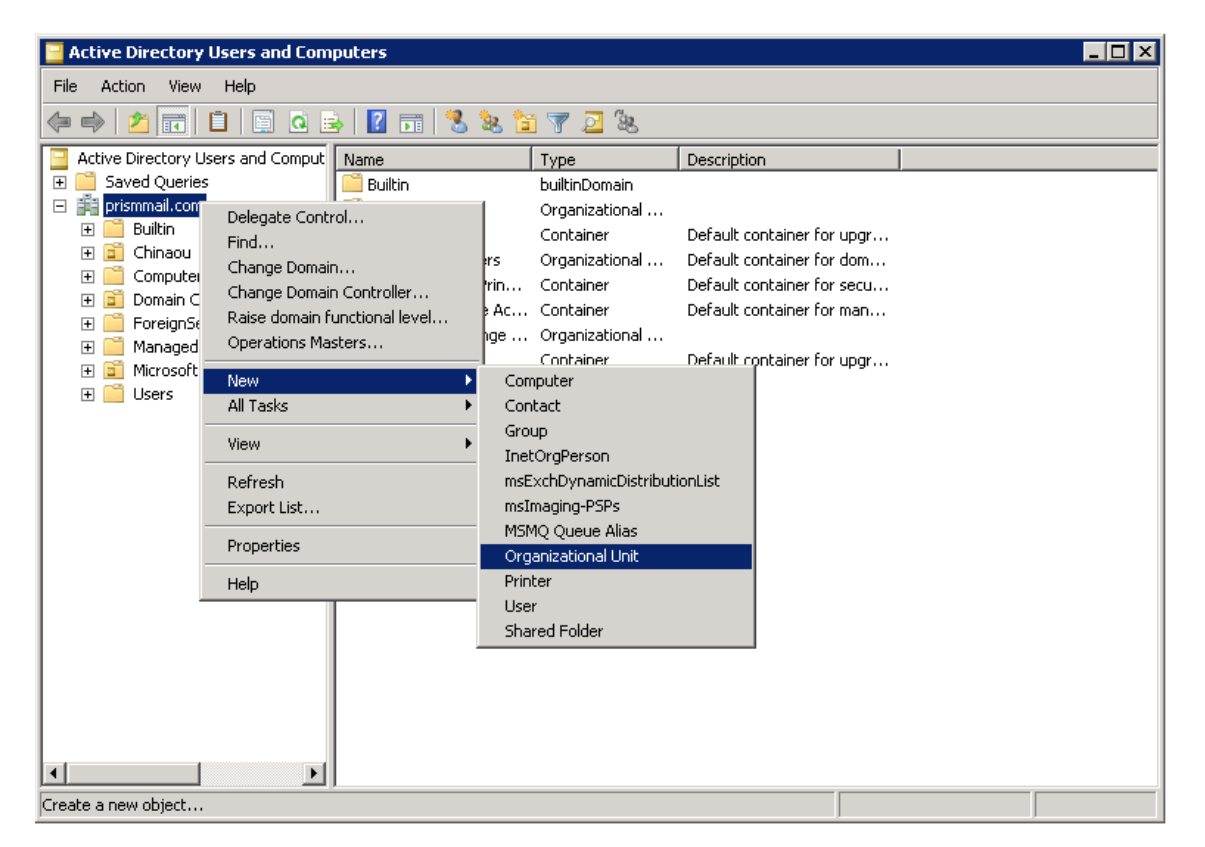

4. In the **New Object - Organizational Unit** dialog box, type the new organizational unit's name in the **Name** text field.

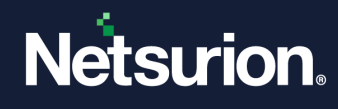

| Ne | w Object | : - Organizal   | tional Unit      |          |                |          | × |
|----|----------|-----------------|------------------|----------|----------------|----------|---|
|    | <b>N</b> | Create in:      | prismmail.com/   | New org  | ganizational U | nit name |   |
|    | Name:    |                 |                  |          |                |          |   |
|    | EventTr  | acker Enterpr   | ise 🦰            |          |                |          |   |
|    | ✓ Prote  | ect container f | rom accidental c | leletion |                |          |   |
|    |          |                 |                  |          |                |          |   |
| -  |          |                 |                  | OK       | Cancel         | Help     |   |

5. Select the **Protect container from the accidental deletion** checkbox to avoid the accidental deletion of OU. Click OK.

Create a service account in the active directory with a password never expires option:

- 1. Right-click the newly created OU (in this case, Netsurion Open XDR), click New and click User.
- 2. In the **New Object User** dialog box, enter the user details.

| New Object - User            | ×                               |
|------------------------------|---------------------------------|
| 🧏 Create in: prismm          | ail.com/EventTracker Enterprise |
| First name:                  | Initials:                       |
| Last name: Wang              |                                 |
| Full name: Li Wang           | J                               |
| User logon name:             |                                 |
| Li_Wang                      | @prismmail.com                  |
| User logon name (pre-Windows | \$ 2000):                       |
| PRISMMAIL\                   | Li_Wang                         |
|                              |                                 |
| ·                            | < Back Next > Cancel            |

- 3. Enter the appropriate **User login name** and select the **domain name** from the dropdown.
- 4. Click Next.
- 5. Enter the password and confirm the same.
- 6. Select the **Password never expires** checkbox to retain the same password even if the "**Maximum password age**" is reached (by default 42 days).

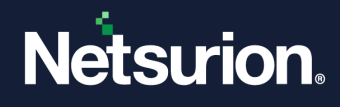

7. Once selected, the system will not prompt you to change the password in the future.

| New Object - User             | ×                                                                                      |                                                |
|-------------------------------|----------------------------------------------------------------------------------------|------------------------------------------------|
| 🧏 Create in: prismmail.com/Ev | ventTracker Enterprise                                                                 |                                                |
| Password:                     | logon                                                                                  |                                                |
|                               | Active Directory Domain Services                                                       | ×                                              |
| Account is disabled           | You specified that the password sho<br>The user will not be required to char<br>logon. | ould never expire.<br>nge the password at next |
|                               |                                                                                        | OK ]                                           |
|                               |                                                                                        |                                                |

- 8. Click **OK** to close the message box.
- 9. Click Next.
- 10. Verify the object configuration, and then click Finish.

The newly created service account will be displayed under the organizational unit created earlier.

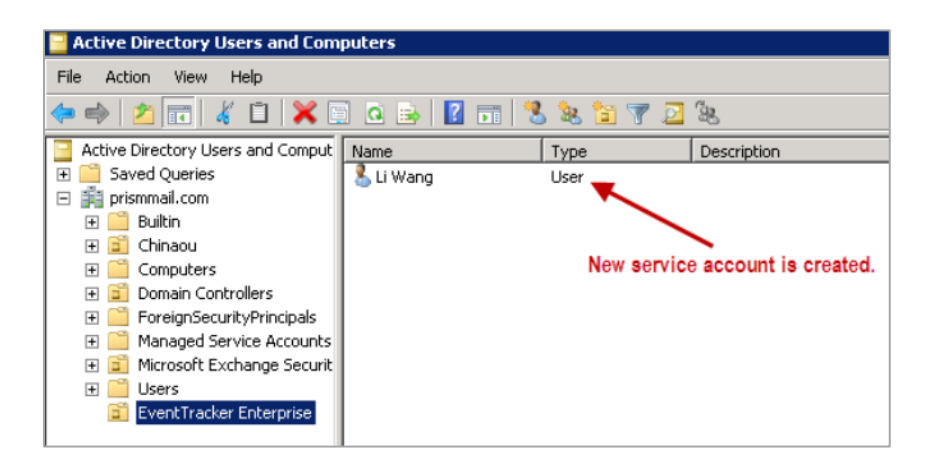

Link the group policy object created earlier to the newly created service account:

- 1. In **Group Policy Management**, open the GPO name created earlier.
- 2. In the Security Filtering section, click Add.
- 3. Enter the newly created partial or full username in the **Enter the object name to select** the field and click the **Check Names** button to locate all the matching or similar usernames present in the given location.

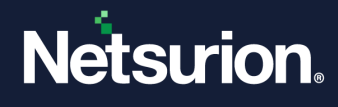

| 🛃 Group Policy Management      |                                                                                                    |                                                                                                    |             |
|--------------------------------|----------------------------------------------------------------------------------------------------|----------------------------------------------------------------------------------------------------|-------------|
| 🔜 File Action View Window Help |                                                                                                    |                                                                                                    | _ 8 ×       |
| 🗇 🔿 🙍 🖸 🖬                      |                                                                                                    |                                                                                                    |             |
| Group Policy Management        | EventTracker Agent on Non-En<br>Scope   Details   Settings   Delegation  <br>Links<br>Display links in this location: pris<br>The following sites, domains, and DUs are l<br>Location -                      | ng <b>ilish System</b><br>mmail.com<br>inked to this GPO:<br>Enforced   Link Enabled   Path                                                                                                    |             |
| Group Policy Results           | Security Filtering       The rettings in this GPO can only apply to       Name       Authenticated Users       Add       Plemove       WHI Filtering       This GPO is Inked to the following WHI filterine> | Select User, Computer, or Group Select this object type: User, Group, or Builk-in security principal From this location: prismmail.com Enter the object name to select ( <u>examples</u> ) Li Wang (Li Wang @prismmail.com) Advanced  er: | Check Names |

4. Once you get the desired username in the Enter the object name to select field, click OK. The username appears in the Security Filtering section.

| Security Filtering       | Security Filtering         |                                        |  |  |
|--------------------------|----------------------------|----------------------------------------|--|--|
| The settings in this GPC | I can only apply to the fo | ollowing groups, users, and computers: |  |  |
| Name 🔺                   |                            |                                        |  |  |
| & Authenticated Use      | rs                         |                                        |  |  |
| 👗 Li Wang (Li_Wang       | (@prismmail.com)           |                                        |  |  |
|                          |                            |                                        |  |  |
|                          |                            |                                        |  |  |
|                          |                            |                                        |  |  |
|                          |                            |                                        |  |  |
|                          |                            |                                        |  |  |
| Add                      | Perroue                    | Properties                             |  |  |
| Add                      | nemove                     | Fropences                              |  |  |

#### 6.1 Configurations on Agent System

Make the service account a member of the local administrator's group on the Agent system:

- 1. In the agent system, right-click **My Computer**, and click **Manage**.
- 2. In the **Computer Management** window, expand **System Tools > Local Users and Groups**, and select **Groups** folder.

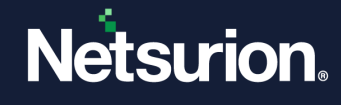

| 📕 Computer Management                                                                                                    |                                                                                                    |                                                                                                    |  |
|----------------------------------------------------------------------------------------------------|----------------------------------------------------------------------------------------------------|----------------------------------------------------------------------------------------------------|--|
| <ul> <li>⇒ computer management</li> <li>⇒ File Action View Window H</li> <li>⇒ ⇒ € ■ × ≅ € €</li> <li>Computer Management (Local)</li> <li>⇒ §ystem Tools</li> <li>⇒ ⊕ Event Viewer</li> <li>⇒ ⊕ Event Viewer</li> </ul> | Name                                                                                                    | Description<br>Administrators have complete and u<br>Backup Operators can override secu                                                                                                    |  |
| <ul> <li>Shared Folders</li> <li>Local Users and Groups</li> <li>Users</li> <li>Groups</li> <li>Performance Logs and Alert:</li> <li>Device Manager</li> <li>Storage</li> <li>Services and Applications</li> </ul>       | Guests<br>Network Configuration<br>Power Users<br>Remote Desktop Users<br>Carlot<br>Users<br>HelpServicesGroup<br>SQLServer2005MSSQL5<br>SQLServer2005MSSQL<br>SQLServer2005SQLBro | Guests have the same access as me<br>Members in this group can have som<br>Power Users possess most administr<br>Members in this group are granted t<br>Supports file replication in a domain<br>Users are prevented from making ac<br>Group for the Help and Support Center<br>Members in the group have the requ<br>Members in the group have the requ |  |
| < >                                                                                                    |                                                                                                    |                                                                                                    |  |

- 3. Right-click Administrators and select Add to Group.
- 4. Click **Add** to add the newly created service account as administrator.

| Select Users, Computers, Service Accounts, or Groups  | ? ×          |
|-------------------------------------------------------|--------------|
| Select this object type:                              |              |
| Users, Service Accounts, or Groups                    | Object Types |
| From this location:                                   |              |
| prismmail.com                                         | Locations    |
| Enter the object names to select ( <u>examples</u> ): |              |
| LiWang (Li Wang@prismmail.com)                        | Check Names  |
|                                                       |              |
| Advanced OK                                           | Cancel       |

- 5. Enter the newly created partial or full username in the **Enter the object name to select** the field and click the **Check Names** button to locate all matching or similar usernames present in the given location.
- 6. Once you get the desired username in the **Enter the object name to select** box, click **OK**. The service account name appears in the **Members** list of **Administrators Properties**.

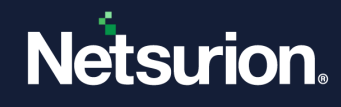

| Administrators Pro                                                                                     | perties                                                                                     |                                          | ? ×        |
|----------------------------------------------------------------------------------------------------|---------------------------------------------------------------------------------------------|------------------------------------------|------------|
| General                                                                                                |                                                                                             |                                          |            |
| Adminis                                                                                                | trators                                                                                     |                                          |            |
| Description:                                                                                           | Administrators have comp<br>to the computer/domain                                          | lete and unrestric                       | ted access |
| Members:                                                                                               |                                                                                             |                                          |            |
| RISMMAIL           PRISMMAIL           S-1-5-21-903           S-1-5-21-903                             | Domain Admins<br>Li_Wang (Li_Wang@prisn<br>365541-1942580562-2730<br>365541-1942580562-2730 | nmail.com)<br>907773-1497<br>907773-1498 |            |
| Add Changes to a user's group membership<br>are not effective until the next time the<br>user logs on. |                                                                                             |                                          |            |
| (                                                                                                    | DK Cancel                                                                                   | Apply                                    | Help       |

7. Click **Apply** and click **OK**.

On the Agent system change the login credentials of the Netsurion Open XDR agent service to the created service account and restart the Agent service.

- 1. In the agent system, click **Start**, and click **Run**.
- 2. Enter Services. msc and click OK.
- 3. In the Services window, locate Netsurion Open XDR Agent.
- 4. Right-click Netsurion Open XDR Agent and click Properties.

| 🍇 Services (Local)  |                                         |                      |
|---------------------|-----------------------------------------|----------------------|
| EventTracker Agent  | Name 🔺                                  | Description Status   |
|                     | Cryptographic Services                  | Provides th Started  |
| Stop the service    | 💑 DCOM Server Process Launcher          | Provides la Started  |
| Restart the service | 💑 DHCP Client                           | Registers a Started  |
|                     | 🖏 Distributed File System               | Integrates           |
|                     | Solution Client Character Streng Client | Enables cli Started  |
|                     | 🖏 Distributed Link Tracking Server      | Enables th           |
|                     | 🏶 Distributed Transaction Coordinator   | Coordinate Started   |
|                     | 🆓 DNS Client                            | Resolves a Started   |
|                     | Error Report Pickt Click                | Collects, st Started |
|                     | Brent Log                               | Enables ev Started   |
|                     | EventTracker Agent                      | Started              |
|                     | Start Start                             | Allows files         |
|                     | Help and Support Stop                   | Enables He Started   |
|                     | Regise Pause                            | This servic Started  |
|                     | Human Interface Device Resume           | Enables ge…          |
|                     | IIS Admin Service Restart               | Enables thi Started  |
|                     | 🦓 IMAPI CD-Burning COM 🛛 🛔 Tasks 🔹 🕨    | Manages C            |
|                     | Service                                 | Indexes co           |
|                     | Sintersite Messaging Refresh            | Enables me           |
|                     | Properties                              | Provides e Started   |
|                     | Kerberos Key Distributio                | On domain            |
|                     | Kiwi Syslog Server Help                 | Kiwi Syslog Started  |
| <u> </u>            | 🐝 License Loaaina                       | Monitors a           |

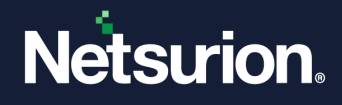

- 5. Click the Log on tab and select This account option.
- 6. Enter the newly created account name in the domain controller, enter the password, and confirm the password.

| Select User or Service Account                       |    | ? ×         |
|------------------------------------------------------|----|-------------|
| Select this object type:                             |    |             |
| User or Service Account                              | 0  | bject Types |
| From this location:                                  |    |             |
| prismmail.com                                        |    | Locations   |
| Enter the object name to select ( <u>examples</u> ): |    |             |
| Li Wang (Li Wang@prismmail.com)                      | C  | heck Names  |
|                                                      |    |             |
|                                                      |    |             |
| Advanced                                             | OK | Cancel      |

- 7. Enter the newly created partial or full username in the **Enter the object name to select** box and click the **Check Names** button to locate all matching or similar usernames present in the given location.
- 8. Once you get the desired username in the Enter the object name to select box, click OK.
- 9. Click Apply and click OK. You will get a confirmation message as shown below:

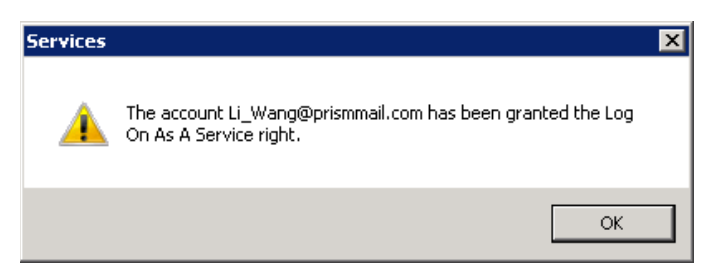

10. Click **OK**. The Information dialog box prompts you to stop and restart the services to activate the new login name.

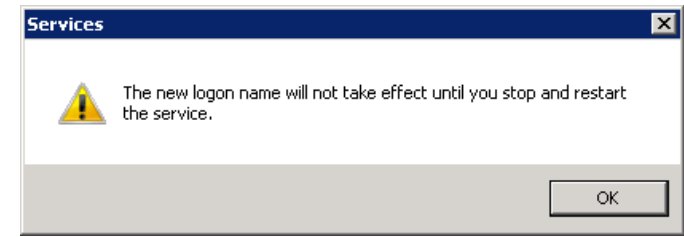

- 11. Click OK.
- 12. Stop and then restart the **Netsurion Open XDR Agent** service.

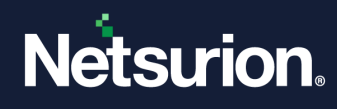

| 🔕 Services (Local)         |                                                |              |         |              |                 |
|----------------------------|------------------------------------------------|--------------|---------|--------------|-----------------|
| EventTracker Agent         | Name 🔺                                         | Description  | Status  | Startup Type | Log On As       |
| <b>_</b>                   | 🎑 Credential Manager                           | Provides s   |         | Manual       | Local System    |
| 5top the service           | 🎑 Cryptographic Services                       | Provides fo  | Started | Automatic    | Network Service |
| <u>lestart</u> the service | 🎑 DCOM Server Process Launcher                 | The DCOM     | Started | Automatic    | Local System    |
|                            | 🎑 Desktop Window Manager Session Manager       | Provides D   | Started | Automatic    | Local System    |
|                            | 🖏 DHCP Client                                  | Registers a  | Started | Automatic    | Local Service   |
|                            | 🎑 Diagnostic Policy Service                    | The Diagno   | Started | Automatic    | Local Service   |
|                            | 🎑 Diagnostic Service Host                      | The Diagno   |         | Manual       | Local Service   |
|                            | 🎑 Diagnostic System Host                       | The Diagno   |         | Manual       | Local System    |
|                            | 🎑 Disk Defragmenter                            | Provides Di  |         | Manual       | Local System    |
|                            | 🆏 Distributed Link Tracking Client             | Maintains li | Started | Automatic    | Local System    |
|                            | 🥋 Distributed Transaction Coordinator          | Coordinate   | Started | Automatic    | Network Service |
|                            | 🖏 DNS Client                                   | The DNS Cl   | Started | Automatic    | Network Service |
|                            | Encrypting File System (EFS)                   | Provides th  |         | Manual       | Local System    |
|                            | EventTracker Agent                             |              | Started | Automatic    | Li_Wang@pri     |
|                            | Extensible Authentication Protocol             | The Extens   |         | Manual       | Local System    |
|                            | Supervision Discovery Provider Host            | The FDPH     |         | Manual       | Local Service   |
|                            | Supervision Discovery Resource Publication     | Publishes t  |         | Manual       | Local Service   |
|                            | 🤐 Group Policy Client                          | The servic   | Started | Automatic    | Local System    |
|                            | 🧟 Health Key and Certificate Management        | Provides X   |         | Manual       | Local System    |
|                            | 🏩 Human Interface Device Access                | Enables ge   |         | Manual       | Local System    |
|                            | 🏩 IKE and AuthIP IPsec Keying Modules          | The IKEEX    | Started | Automatic    | Local System    |
|                            | 🧛 Interactive Services Detection               | Enables us   |         | Manual       | Local System    |
|                            | 🔍 Internet Connection Sharing (ICS)            | Provides n   |         | Disabled     | Local System    |
|                            | 🔍 IP Helper                                    | Provides tu  | Started | Automatic    | Local System    |
|                            | 🔍 IPsec Policy Agent                           | Internet Pr  | Started | Manual       | Network Service |
|                            | 🧠 KtmRm for Distributed Transaction Coordinate | r Coordinate |         | Manual       | Network Service |
|                            | 🤹 Link-Layer Topology Discovery Mapper         | Creates a    |         | Manual       | Local Service   |
|                            | 🧠 Microsoft .NET Framework NGEN v2.0.5072      | Microsoft    |         | Manual       | Local System    |
|                            | 🔍 Microsoft .NET Framework NGEN v2.0.5072      | Microsoft    |         | Manual       | Local System    |
|                            |                                                |              |         |              |                 |

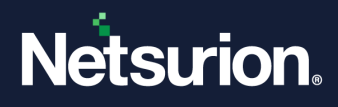

#### **About Netsurion**

Netsurion<sup>®</sup> delivers an adaptive managed security solution that integrates our Open XDR platform with your existing security investments and technology stack, easily scaling to fit your business needs. Netsurion's 24x7 SOC operates as your trusted cybersecurity partner, working closely with your IT team to strengthen your cybersecurity posture. Our solution delivers managed threat protection so you can confidently focus on your core business.

Headquartered in Ft. Lauderdale, FL with a global team of security analysts and engineers, Netsurion is a leader in Managed Detection & Response (MXDR). Learn more at <u>www.netsurion.com</u>.

#### **Contact Us**

#### **Corporate Headquarters**

Netsurion Trade Centre South 100 W. Cypress Creek Rd Suite 530 Fort Lauderdale, FL 33309

#### **Contact Numbers**

Use the form to submit your technical support tickets. Or reach us directly at 1 (877) 333-1433

| SOC@Netsurion.com              |
|--------------------------------|
| SOC-MSP@Netsurion.com          |
| Essentials@Netsurion.com       |
| Software-Support@Netsurion.com |
|                                |

https://www.netsurion.com/support